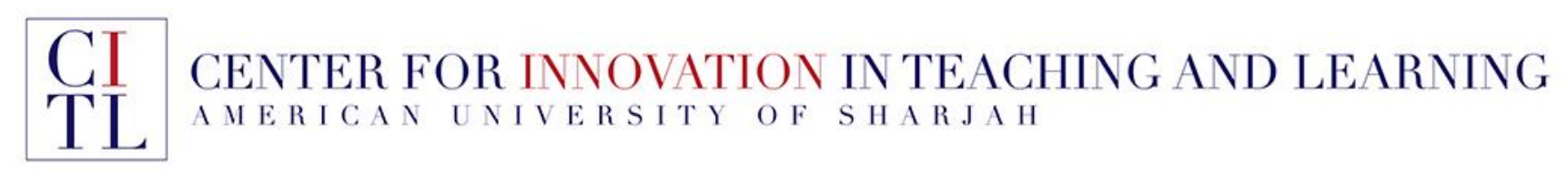

# Adopting Kortext eTextbooks

# Instructor's Guide

Kortext is an ebook platform that enables students to access their books both online and offline, on multiple devices. Kortext provides perpetual access to ebooks once they are downloaded, can be integrated through iLearn, and is publisher agnostic. Their features include note taking, highlighting, and faculty analytics.

Have you adopted an eTextbook from Kortext? This guide helps with integrating the eBook with iLearn. This guide has the following sections:

- 1. How eTextbooks are accessible in iLearn to students who already made a purchase
- 2. Adding an eTextbook Manually to your iLearn Course Site
- 3. Faculty Access to eBooks
- 4. Requesting a Review Copy of an eTextBook

# 1. eTextbooks Automatically Appear to Students After Purchase

Students who purchase the eTextbook will have access immediately through the *eTextbooks course module* on your course site.

As the course Home Page is set as the course entry point by default, students will always see the books they purchased once they access your course

| JITTE Edge                                                         |                                                                                                    |                                                                                                    |
|--------------------------------------------------------------------|----------------------------------------------------------------------------------------------------|----------------------------------------------------------------------------------------------------|
|                                                                    | My Announcements e*                                                                                                    | Textbooks                                                                                                    |
| nouncements<br>ackboard Collaborate<br>scussions<br>purse Messages | No Course or Organization Announcements have been posted in the last<br>7 days.<br>more announcements                                                                                                    | Equeena Control Control Contro |
| v Grades                                                           | My Tasks                                                                                                    |                                                                                                    |
| oups                                                               | My Tasks:                                                                                                    | Process Control of Control of Con |
| ols                                                                |                                                                                                    |                                                                                                    |
| udent Help and Support                                             | No tosks due.<br>more tasks                                                                                                    | To Do                                                                                                    |
| ident Help and Support                                             | No tasks due. more tasks To                                                                                                    | Fo Do Edit Notification Settings                                                                                                    |
| dent Help and Support                                              | Wo tasks due. To wore tasks To what's New What's New W                                                                                                    | Fo Do Edit Notification Settings What's Past Due Actions ¥                                                                                                    |
| dent Help and Support                                              | No tasks due.     Tr       What's New     What's New       Edit Notification Settings     Actions ¥                                                                                                    | To Do Edit Notification Settings What's Past Due Actions V All Items (0)                                                                                                    |
| dent Help and Support                                              | No tasks due.     To       What's New     What's New       Edit Notification Settings     Actions ¥       No Notifications     W                                                                                                    | To Do  Edit Notification Settings What's Past Due Actions  All Items (0)                                                                                                    |
| ident Help and Support                                             | No tasks due.       Tr         What's New       Image: Constraint of the second section of the second section of the second section of the second section of the second section of the second second sec | To Do  Edit Notification Settings What's Past Due Actions V All Items (0)  What's Due Select Date: 06/10/2021                                                                                                    |

### 2. Adding an eTextbook Manually to your iLearn Course Site

Before following the steps below, you may first need to create an account with *Kortext* and have the eBook added to your bookshelf before you are able to add the eBook to the course.

If you get the message "*No book found with ID*", create an account with *Kortext* using your AUS email address through this link: <u>https://store.kortext.com/create-account</u>, then request your department to have the eBook added to your *Kortext Bookshelf* 

### STEP 1:

To manually add a link to an eTextbook from Kortext, you can do that in any content area in the course by clicking *Kortext Book Link* under *Build Content* 

The next screen includes the information you will need to fill out.

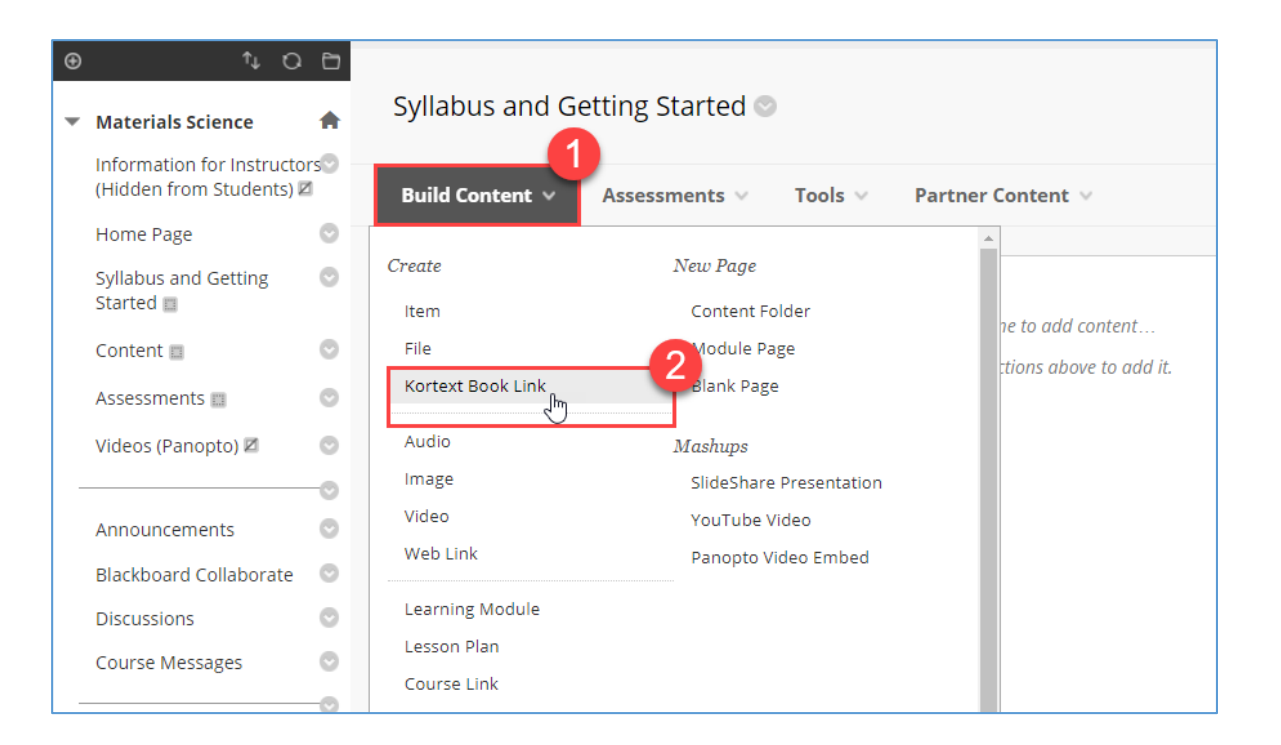

### STEP 2:

- 1. Provide the *Kortext Book ID*. Get the ID from your department admin assistant
- 2. You can specify a specific page to open once student open the eBook through the link
- 3. Add a name for the eBook Link
- 4. You can add a link description
- 5. Once you are done, click the *Submit* button

|   | Content 📖                           | 0    | KORTI               | ЕХТ В       | оок        | IDENT   | IFIER    |            |         |         |            |        |          |         |        |          |        |                       |           |         |          |         |            |     | ^ |
|---|-------------------------------------|------|---------------------|-------------|------------|---------|----------|------------|---------|---------|------------|--------|----------|---------|--------|----------|--------|-----------------------|-----------|---------|----------|---------|------------|-----|---|
|   | Assessments 📖                       | 0    |                     |             |            |         |          |            |         |         |            |        |          |         |        |          |        |                       |           |         |          |         |            |     |   |
| _ | Videos (Panopto) 🛛                  | 0    | This is             | s a rea     | quired     | value.  | lf you d | do no      | t provi | ide a r | name o     | or des | cription | below,  | the K  | ortext o | ataloį | <del>g values w</del> | ill be us | ed. A p | age nu   | ımber i | is optiond | ul. |   |
|   | Announcements                       | 0    | ★ ID<br>1501        | 178         | 1          |         |          |            |         |         |            |        |          |         |        |          |        |                       |           |         |          |         |            |     |   |
|   | Blackboard Collaborate              | 0    | Dage                |             |            |         |          |            |         |         |            |        |          |         |        |          |        |                       |           |         |          |         |            |     |   |
|   | Discussions                         | 0    | Page                |             | 2          |         |          |            |         |         |            |        |          |         |        |          |        |                       |           |         |          |         |            |     |   |
|   | Course Messages                     | 0    |                     |             | -          |         |          |            |         |         |            |        |          |         |        |          |        |                       |           |         |          |         |            |     |   |
| - |                                     | -0   |                     |             |            |         |          |            |         |         |            |        |          |         |        |          |        |                       |           |         |          |         |            |     |   |
|   | My Grades                           | 0    | NAME                |             | DESC       | RIBE    | YOUL     | INK        |         |         |            |        |          |         |        |          |        |                       |           |         |          |         |            |     |   |
|   | Groups                              | 0    |                     |             |            |         |          |            |         |         |            |        |          |         |        |          |        |                       |           |         |          |         |            |     |   |
|   | Tools                               | 0    | Name                | e           |            |         |          |            |         |         |            |        | 3        |         |        |          |        |                       |           |         |          |         |            |     |   |
|   | Student Help and Suppor             | rt 🖸 | eTex                | ktbook      | : Acco     | unting  | and Fi   | nance      | e for N | on-Sp   | ecialis    | ts     |          |         |        |          |        |                       |           |         |          |         |            |     |   |
|   |                                     |      | Descr               | ription     | ı          |         |          |            |         |         |            |        |          |         |        |          |        |                       |           |         |          |         |            |     |   |
|   |                                     |      | <b>F</b> + <b>b</b> | ·           |            |         | T. 540   | (0.0)      |         |         |            | 1      |          |         |        |          |        |                       |           |         |          |         |            |     |   |
|   | Course Management                   |      | Fortr               | 1e too<br>T | ibar, p    | ress Al | .1+F10   | (PC)       | or ALT  | ++N+    | -10 (M     | ac).   |          |         | 4      |          |        | := .                  | =         |         | Δ        |         |            |     |   |
|   | Control Panel                       |      | В                   | 1           | ⊻          | 5       | Para     | igrap      | n       | ~       | Ana        | 1      |          | ×   14  | чрх    |          | Ť      | := `                  | ;=        | · -     | <u> </u> |         |            |     |   |
|   | Collections                         | Ð    | <u>*</u>            | $\sim$      | <u>I</u> × | ж       | Ū        | ß          | Q       | 5       | $\diamond$ | ≡      | Ξ        | = =     |        | ì        |        | $X^2 X_2$             | 9         | 8       | ۶T       | ٩ĸ      |            |     |   |
|   | Course Tools                        |      | -                   | ÷           | RBC        | ~       | ~        | ¶          | "       | Ω       | ٢          |        | ⊞∼       | ×       | E      |          | E      |                       | 7 🖾       | Ŧ       | 9 87     | X       |            |     |   |
|   | Evaluation                          | Θ    |                     | ÷           | (1)        | 0       | ୭        | <b>F 7</b> | æ       | 、<br>、  |            |        |          |         |        |          |        |                       |           |         |          |         |            |     |   |
|   | Grade Center                        | Ð    |                     |             |            | •       | 0        | <b>K</b> 2 | U       | ,       |            |        |          |         |        |          | -      |                       | 4         |         |          |         |            |     |   |
|   | Users and Groups                    |      | This                | S IS IS     | the as     | signeo  | DOOK     | for th     | iis cou | irse. Y | 'ou ca     | n get  | the boo  | k throu | igh th | ie AUS   | elex   | book Sho              | p.        |         |          |         |            |     |   |
|   | Customization                       | Θ    |                     |             |            |         |          |            |         |         |            |        |          |         |        |          |        |                       |           |         |          |         |            |     |   |
|   | Enrollment Options                  | ><<  | P                   |             |            |         |          |            |         |         |            |        |          |         |        |          |        |                       |           | 19 WC   | IRDS F   | OWERE   | D BY TINY  | _   |   |
|   | Properties                          |      |                     |             |            |         |          |            |         |         |            |        |          |         |        |          |        |                       |           |         |          | - mente |            | 6   |   |
|   | Quick Setup Guide<br>Teaching Style |      | Click               | Subr        | nit to p   | roceed  |          |            |         |         |            |        |          |         |        |          |        |                       |           |         |          | Cancel  | Subi       | mit |   |
|   | Tool Availability                   |      |                     |             |            |         |          |            |         |         |            |        |          |         |        |          |        |                       |           |         |          |         |            |     | - |

Giving that the eBook ID is correct, the link will be added on the course page

In case you have any questions, please email itservicedesk@aus.edu

# Content modified successfully Syllabus and Getting Started Build Content Assessments Tools Partner Content Partner Content

# 3. Faculty Access to eBooks

Your access to eBooks should be prearranged with Kortext. In all cases, you will need to create a Kortext Reader account by following this link: <u>https://store.kortext.com/createaccount</u>

| Kortext | Already have an account?                                                                                            |  |
|---------|----------------------------------------------------------------------------------------------------|--|
|         | First name<br>Wissam                                                                                                |  |
|         | Last name                                                                                                    |  |
|         | Kamal                                                                                                    |  |
|         | username@aus.edu                                                                                                    |  |
|         | Password                                                                                                    |  |
|         | Confirm password                                                                                                    |  |
|         | Top secret password                                                                                                 |  |
|         | V I'm not a robot                                                                                                   |  |
|         | Yes I have read and agree the Kortext Terms<br>and Conditions of use and I have read the<br><u>privacy policy</u> . |  |
|         | Stay in the loop about the most relevant<br>Information and content to you.                                         |  |
|         | Create an account                                                                                                   |  |

Once you create an account successfully, you can access *Kortext Reader*:

- 1. Clicking on the eBook link you added to the iLearn course site
- 2. Through the *Kortext Reader* website at <u>https://store.kortext.com/login</u>

| Kortext              | Sign up | Materials Science 💿 (Course is unavailable to students) Syllabus and Getting |
|----------------------|---------|------------------------------------------------------------------------------|
|                      |         | Syllabus and Getting Started 🛇                                               |
|                      |         | Build Content $\lor$ Assessments $\lor$ Tools $\lor$ Partner Content $\lor$  |
| Login to Kortext     |         |                                                                              |
| 2                    |         | eTextbook: Accounting and Finance for Non-Specialists                        |
| Email / Username     |         | Second Second                                                                |
| weldin@aus.edu       |         | This is is the assigned book for this course. You can get th                 |
| Password             |         | mis is is the assigned book for this course. Too can get th                  |
|                      |         | Bases - 195                                                                  |
| Remember me          |         |                                                                              |
| Login                |         |                                                                              |
| I forgot my password |         |                                                                              |
|                      |         |                                                                              |

## 4. Requesting a Review Copy of an eTextBook

You can request a review copy of an eTextbook through the AUS eTextbook Shop. The eTextbook Shop can be accessed by clicking the **AUS eTextbook Shop** on iLearn

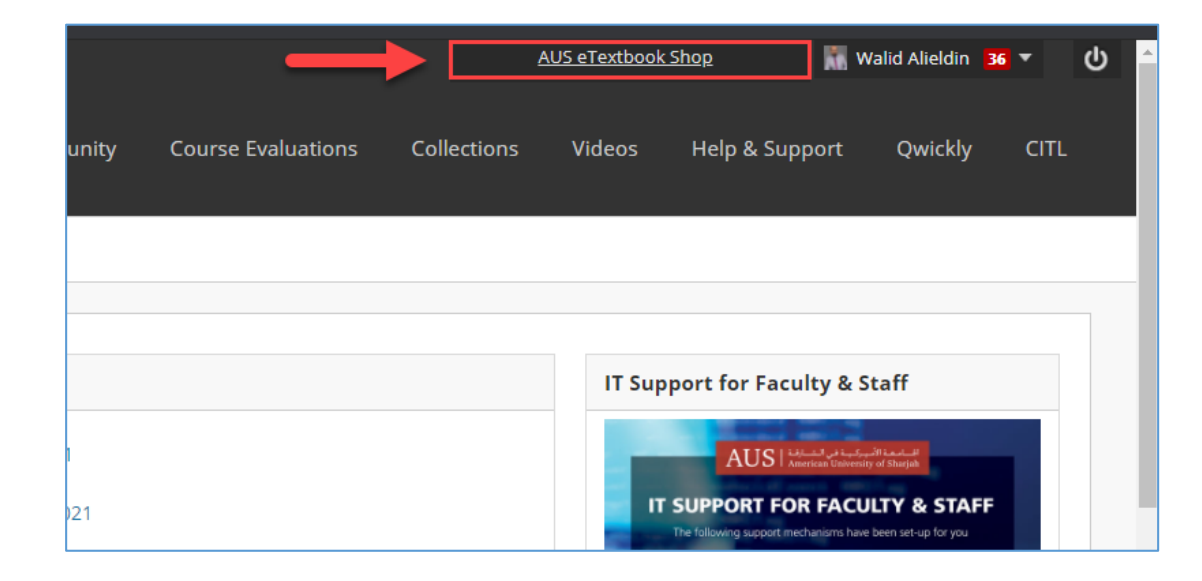

The eTextbook shop will open in a new browser tab. You will need to create an account before being able to request a review copy any ebooks. Click on the *Register* link

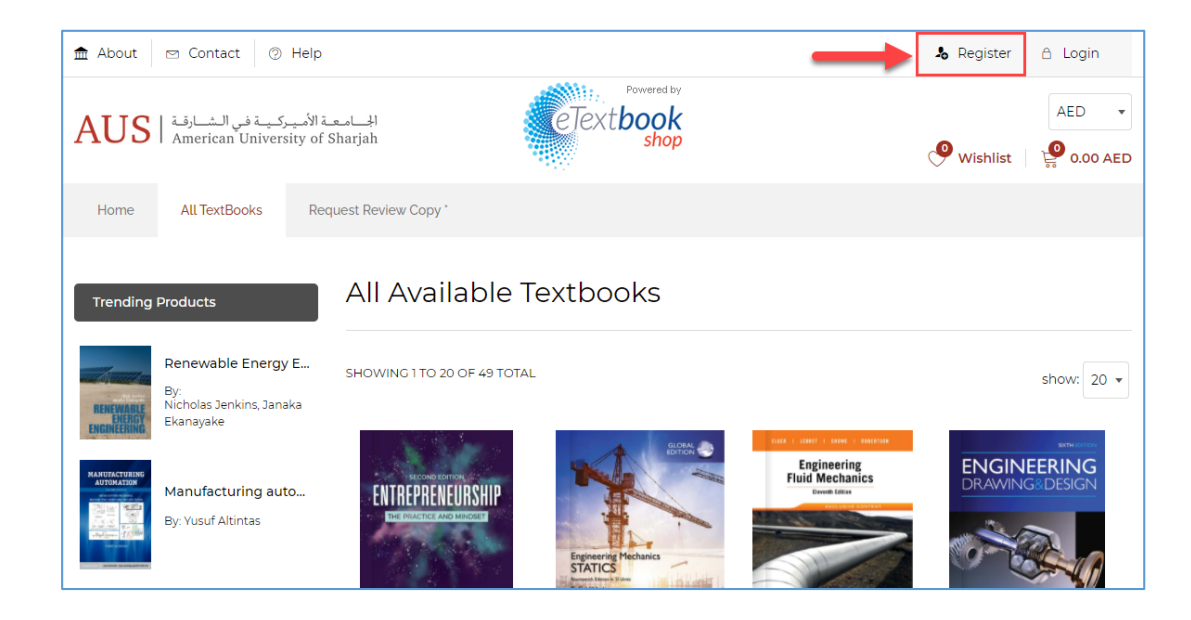

The registration form will open. Register using your official AUS Email address. This is essential and you should not use your personal email address. After registration, you will receive an email confirmation to complete the process and you will then be able to login

| All fields are mandatory.           |                                                          | Why do I need to create an account to purchase?<br>An account is required to purchase from American University of Sharjah (AUS<br>Store this account will be used to per instant access to your eBook. If you have                        |
|-------------------------------------|----------------------------------------------------------|----------------------------------------------------------------------------------------------------|
| Email *                             |                                                          | an existing account, simply log in to purchase. If not, you may create one here                                                                                                    |
| username@aus.edu                    |                                                          | How and when will I receive my book?                                                                                                    |
| First Name *                        | Last Name *                                              | American University of Sharjah (AUS) sells digital versions of textbooks, or<br>eTextbooks. Once you complete your purchase, it will only take a couple of<br>minutes to receive an email with instructions and access information to the |
| Wissam                              | Kamal                                                    | book.                                                                                                    |
| Password *                          | Confirm Password *                                       | Do you offer guest checkout?                                                                                                    |
|                                     |                                                          | Unfortunately, we do not offer guest checkout. We require that an account be<br>created during purchase so that you can access your book on our eReader.                                                                                  |
| Must contain at least 8 characters, | , an uppercase letter, a lowercase letter, and a special |                                                                                                    |
| character.                          |                                                          |                                                                                                    |
| De alla line de all'entre Ann       |                                                          |                                                                                                    |

Access the eTextbook Shop once again and login. Once in, click on the *Request Review Copyn* and fill out the request form. You should receive a follow up email from the vendor.

|                                                                                                    | Iteview copy                                           |
|----------------------------------------------------------------------------------------------------|--------------------------------------------------------|
| Hom                                                                                                    | e > Request A Copy                                     |
|                                                                                                    |                                                        |
|                                                                                                    |                                                        |
|                                                                                                    | 20000                                                  |
|                                                                                                    |                                                        |
|                                                                                                    |                                                        |
| Are You A Member Of The Faculty?                                                                                                    |                                                        |
| Are You A Member Of The Faculty?<br>Get Your Review Copy!                                                                                                    |                                                        |
| Are You A Member Of The Faculty?<br>Get Your Review Copy!                                                                                                    |                                                        |
| Are You A Member Of The Faculty?<br>Get Your Review Copy!<br>Fill the form to get access to your copy of the eTextbook.                                                            | Faculty ID or Position*                                |
| Are You A Member Of The Faculty?<br>Get Your Review Copy!<br>Fill the form to get access to your copy of the eTextbook.<br>Questions?                                              | Faculty ID or Position* Phone* Full Name*              |
| Are You A Member Of The Faculty?<br>Get Your Review Copy!<br>Fill the form to get access to your copy of the eTextbook.<br>Questions?<br>We'd love to hear from you!               | Faculty ID or Position*  Full Name*                    |
| Are You A Member Of The Faculty?<br>Get Your Review Copy!<br>Fill the form to get access to your copy of the eTextbook.<br>Questions?<br>We'd love to hear from you!<br>Contact Us | Faculty ID or Position* Phone*<br>Full Name*<br>Email* |